## How to Access My CEU Quiz for the National 2023 Conference

- 1. Click the quiz link in your email
- 2. Once page has loaded select "Add to Cart"

| NATIONAL                      | CONFERENCE IN PERSON CEU QUIZ                                                       |
|-------------------------------|-------------------------------------------------------------------------------------|
| Download                      |                                                                                     |
| CEU Value:                    | CEU Category:                                                                       |
| 1                             | D Login to view how many CEUs you have for this category                            |
| If quiz score is at least 70% |                                                                                     |
|                               | This Quiz is only accessible between 07/25/2023 06:00:00 and 01/01/2024<br>07:00:00 |
|                               | Member Price                                                                        |
|                               | \$ <b>0</b>                                                                         |
|                               | ADD TO CART                                                                         |

#### 3. This will prompt you to log in to your NSCA account (if you aren't already)

| HOME / LOGIN                                  |                                                                                                    |
|-----------------------------------------------|----------------------------------------------------------------------------------------------------|
| Login                                         | Don't have an account? Sign up below.                                                                                             |
| Username                                      | Create a free account to:                                                                                                    |
| username                                      | <ul> <li>Register for an event.</li> <li>Purchase an item from the store.</li> <li>Get newsletters and communications.</li> </ul> |
| Password                                      | CREATE YOUR FREE ACCOUNT                                                                                                    |
| Remember me                                   | •                                                                                                    |
| Forgot your username or password?             |                                                                                                    |
| Retrieve your username<br>Reset your password |                                                                                                    |

# 4. Once logged in, it will take you back to the previous page, you will need to "add to cart" once more

|                                                                                        | NSCA FOUNDATION REPORT CEUS FAQ CONTACT US MGRANT <b>V</b><br>About membership certification education events professional development                                                                                     | Ц.<br>Stor |
|----------------------------------------------------------------------------------------|----------------------------------------------------------------------------------------------------|------------|
| NATIONAL STRENGTH AND<br>CONDITIONING ASSOCIATION                                      | Search                                                                                                    | Q          |
| NATIONAL CI                                                                            | ONFERENCE IN PERSON CEU QUIZ                                                                                                    |            |
| Download                                                                               |                                                                                                    |            |
| CEU Value:                                                                             | CEU Category:                                                                                                    |            |
| 1                                                                                      | D You currently don't have any certifications. Learn about our                                                                                                    |            |
| If quiz score is at least 70%                                                          | ceruications                                                                                                    |            |
| This quiz is offered for in person atte<br>the conference videos that have bee<br>This | ndees of the 2023 National Conference. You must pass this quiz in order to receive your additional 1.0 CEU. You can n<br>in sent to you.<br>Quiz is only accessible between 07/25/2023 06:00:00 and 01/01/2024<br>07:00:00 | eviev      |
|                                                                                        | Member Price                                                                                                    |            |
|                                                                                        | ADD TO CART                                                                                                    |            |

5. A window will pop-up, select "Checkout Now"

| L CI                     | CEU Quiz National 2023 Conference has been<br>added to your shopping cart!                              | JQU          |
|--------------------------|----------------------------------------------------------------------------------------------------|--------------|
|                          | CONTINUE SHOPPING CHECKOUT NOW                                                                          |              |
| erson atte<br>t have bee | ndees of the 2023 National Conference. You must pass this quiz in order to receive yo<br>n sent to you. | our additior |
| This                     | Quiz is only accessible between 07/25/2023 06:00:00 and 01/01<br>07:00:00                               | /2024        |

#### 6. Select "Checkout"

#### a. Please be sure you did NOT check the "Delete" box by accident

| BACK TO | MY ACCOUNT       |                                         |         |            |                   |          |
|---------|------------------|-----------------------------------------|---------|------------|-------------------|----------|
| Do      | Delete           | Item                                    | Options | Unit Price | Quantity          | Amount   |
| Not 🔳   |                  | CEU Quiz National 2023 Conference       |         | 0.00       | 1                 | 0.00     |
| Check   |                  | Member                                  |         |            |                   |          |
|         | Promotion Coo    | de:                                     |         |            |                   |          |
|         | * Tax is calcula | ated based on the shinning address from |         |            | •                 |          |
|         | your personal    | record stored in the database.          |         |            | Items:            | 0.00     |
|         |                  |                                         |         |            | Total Before Tax: | 0.00     |
|         |                  |                                         |         |            | Order Total:      | 0.00     |
|         |                  |                                         |         |            | CONTINUE SHOPPING | CHECKOUT |

#### 7. Fill out the Contact and Billing Information, scroll all the way down to "Submit"

| BACK TO MY ACCOUNT  |                                                    |
|---------------------|----------------------------------------------------|
| CONTACT INFORMATION | Please Fill the Following Information (* Required) |
| Phone Number:*      |                                                    |
| (719) 632-6722      |                                                    |
| Email:*             |                                                    |
| Recertify@nsca.com  | Scroll<br>down to                                  |
| BILLING INFORMATION | Submit                                             |
| Name:               |                                                    |
| Sally Smith         |                                                    |

8. Now you are on the "Shopping Cart" page, scroll all the way down to "Confirm Order"

| SHOPPING CART                     |                  |          |
|-----------------------------------|------------------|----------|
|                                   |                  |          |
| Item Description                  | Quantity         | Subtotal |
| CEU Quiz National 2023 Conference | 1                | \$0.00   |
| Scroll down to<br>"Confirm Order" | Total to Pay Now | 0.00     |
| CONTINUE SHOPPING                 |                  |          |

#### 9. To access your quiz, select the "Back to My Account" button

| NSCA®<br>NATIONAL STRENGTH AND<br>CONDITIONING ASSOCIATION | ABOUT | NSCA FOUNDATI | ION COVID-19<br><b>Certification</b> | REPORT CEUS  | s faq<br><b>Events</b> | CONTACT US<br><b>PROFESSION</b> | SALLY SMITH <b>•</b><br>AL DEVELOPMENT<br>BECOME A ME | È.<br>STORE<br>MBER |
|------------------------------------------------------------|-------|---------------|--------------------------------------|--------------|------------------------|---------------------------------|-------------------------------------------------------|---------------------|
| BACK TO MY ACCOUNT                                         |       |               |                                      |              |                        |                                 |                                                       |                     |
|                                                            |       |               |                                      |              |                        |                                 |                                                       |                     |
|                                                            |       |               | Stat                                 | ement Inforn | nation                 |                                 |                                                       |                     |
| BUN AUT IN BRIMANUN                                        |       |               | Stat                                 | ement # 3014 | 4314                   |                                 |                                                       |                     |
| ID: 000213934                                              |       |               | Stat                                 | ement Date ( | 07/31/2023             | 3                               |                                                       |                     |
| Sally Smith                                                |       |               |                                      |              |                        |                                 |                                                       |                     |
| 1885 Bob Johnson Dr                                        |       |               |                                      |              |                        |                                 |                                                       |                     |
| Colo Spgs, CO 80906-4000                                   |       |               |                                      |              |                        |                                 |                                                       |                     |

### 10. Once in your "My Account" page, select "Digital Content"

|          | Sal     | ly Smith        |                 |                 |          |
|----------|---------|-----------------|-----------------|-----------------|----------|
| +        | Profes  | ssional Members | hip - 1 Year Ac | tive            |          |
| Overview | Profile | Certifications  | Membership      | Digital Content | Activity |

- 11. From your "Digital Content" page scroll to find the "CEU Quiz National 2023 Conference". Select "View Quiz" to take the quiz.
  - a. Please note, the "Expires" date is not accurate. *Access to take this quiz will expire 12/31/2023*

| Overview Profile Certifications Membersh     | ip Digital Content Activity                  |                                                 |
|----------------------------------------------|----------------------------------------------|-------------------------------------------------|
| Video CEU Quiz: Programming for the Novice   | Video CEU Quiz: Back Off: Strong Backs From  | Exercise and Type II Diabetes Mellitus: A Brief |
| Athlete                                      | Rehabilitation to Performance                | Guide for Exercise Professionals                |
| Purchased on: 04-29-2022                     | Purchased on: 06-13-2022                     | Purchased on: 03-28-2023                        |
| Expires: 04-29-2023                          | Expires: 06-13-2023                          | Expires: 03-27-2024                             |
| Narrative Review on the Use of Sled Training | Narrative Review on the Use of Sled Training | CEU Quiz National 2023 Conference               |
| to Improve Sprint Performance in Team Sport  | to Improve Sprint Performance in Team Sport  | Purchased on: 07-31-2023                        |
| Athletes                                     | Athletes                                     | Expires: 07-30-2024                             |
| Purchased on: 05-25-2023                     | Purchased on: 05-11-2023                     | Link                                            |
| Expires: 05-24-2024                          | Expires: 05-10-2024                          | VIEW QUIZ                                       |

12. You may *retake* the quiz as many times as you need (by 12/31/2023) by *readding* the quiz to your cart (repeat steps 1-11).